## How to use the **Next Shifts feature**

View your latest booked shifts using the My Shifts page. A quick and easy way to stay yo to date with your upcoming and past placements.

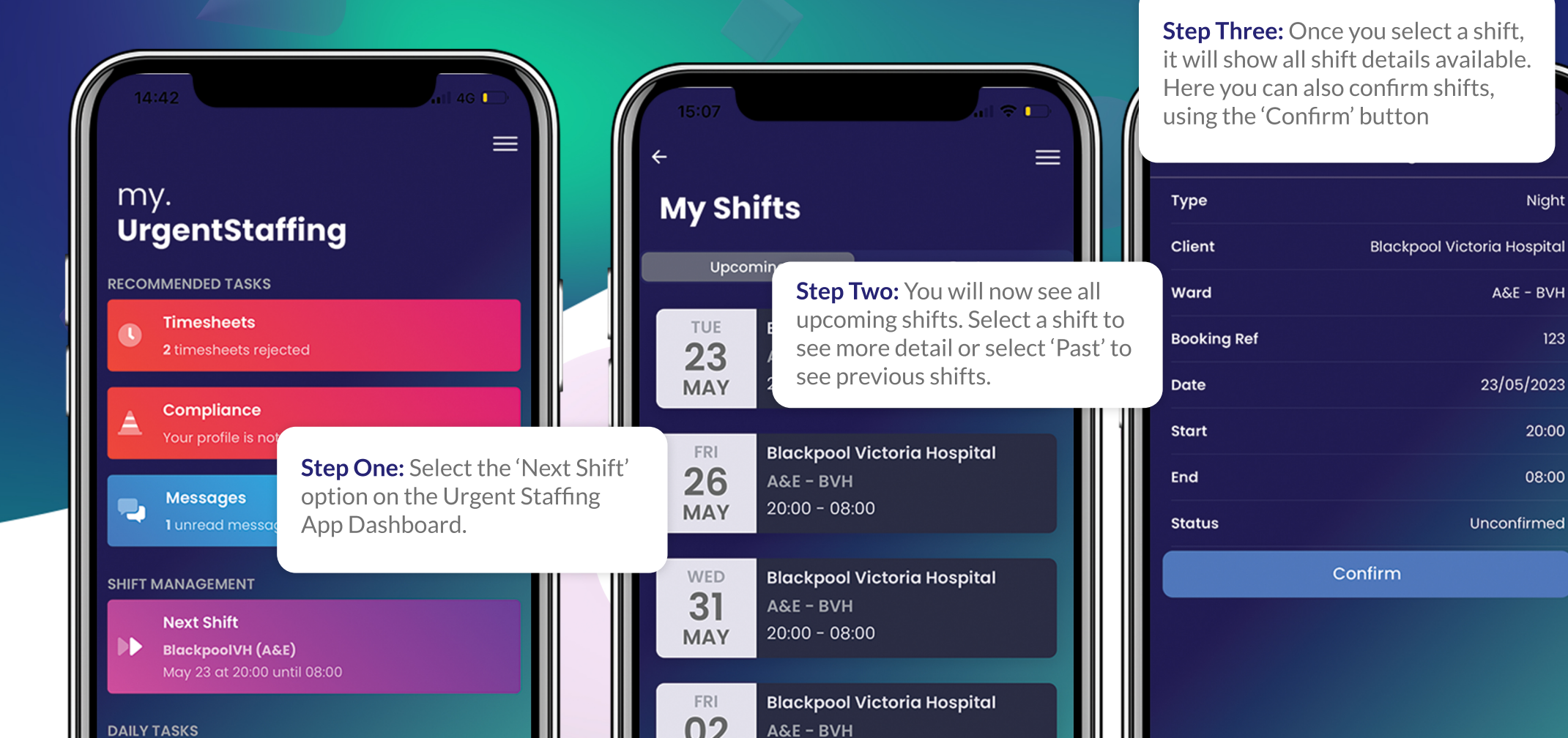

Download on the

**App Store** 

GET IT ON

Google Play

123